## Reeflight individuell programmieren

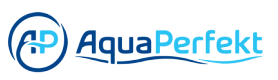

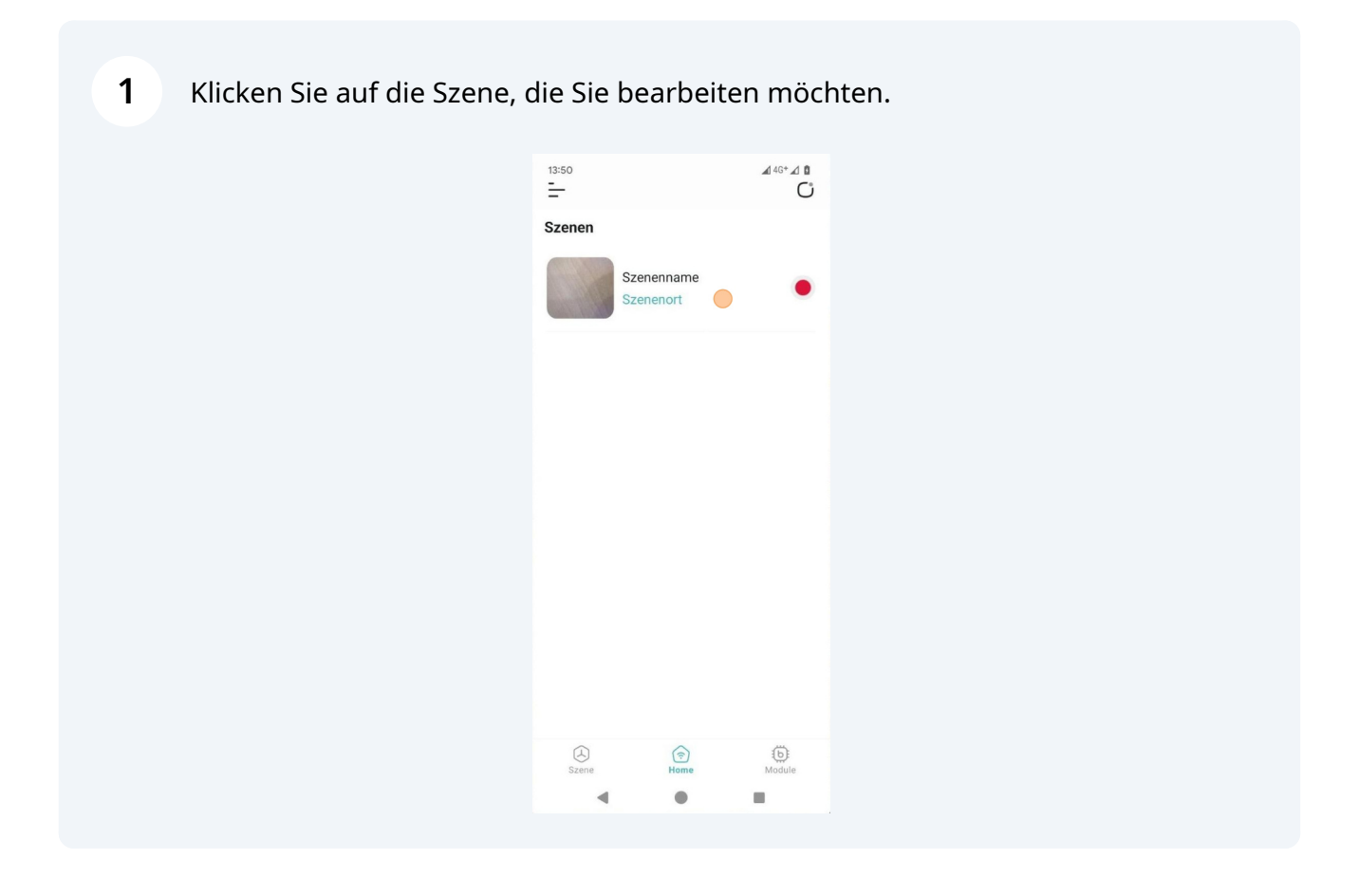

**2** Wählen Sie die ReefLight, die Sie in dieser Szene bearbeiten möchten.

| <sup>13:50</sup><br>←<br>Geräteliste | über | sicht  | <b>A</b> | 4G+ 🖌 🗓 |
|--------------------------------------|------|--------|----------|---------|
| Name                                 |      | Gruppe | Modus    | Status  |
|                                      |      | none   | Auto     | ON      |

**3** Klicken Sie auf "Manuell" und stellen Sie jeden Lichtkanal ein.

| $\leftarrow$    |                        |            |
|-----------------|------------------------|------------|
|                 | <del>?</del>  <br>⊚ •• |            |
|                 | ReefLig                | ht         |
| bCON-BT-5CH478  | P1                     | Szenenname |
| MANU            |                        | AUTO       |
| RoyalBlueBase _ | •                      | 63         |
| RoyalBlueBoost  |                        |            |
| ColdWhite -     |                        | • 100      |
| DeepBlue -      |                        | • 100      |
|                 | Alle Ein/Aus           | •          |
|                 | Kurzwahltas            | sten       |
|                 | -                      |            |
|                 |                        |            |

4 Die Einstellungen werden in Echtzeit durch Ihrer angeschlossenen ReefLight angezeigt.

| MAN            | NUELL       |         | AUTO         |   |
|----------------|-------------|---------|--------------|---|
| RoyalBlueBase  |             | •       | 63           | • |
| RoyalBlueBoost | <u>.</u>    | (       | 83           | • |
| ColdWhite      |             |         | <b>—</b> 100 | • |
| DeepBlue       |             |         | 100          | • |
|                | Alle Ein/Au | us      |              |   |
|                | Kurzwa      | hltaste | n            |   |
| •              |             |         |              |   |

**5** Scrollen Sie nach unten und halten Sie eine der Kurzwahltasten gedrückt, um Ihre Voreinstellung zu speichern.

| DeepBlue 100  Alle Ein/Aus          Kurzwahltasten         P1       P2       P3       P4         P5       P6       P7       P8 | DeepBlue 010 0<br>Alle Ein/Aus 0<br>Very P2 P3 P4<br>P5 P6 P7 P8                                           | Cold | dWhite — |              |         | • 100 | • |
|----------------------------------------------------------------------------------------------------|----------------------------------------------------------------------------------------------------|------|----------|--------------|---------|-------|---|
| Alle Ein/Aus          Kurzwahltasten         P1       P2       P3       P4         P5       P6       P7       P8               | Alle Ein/Aus<br>Kurzwahltasten         P1       P2       P3       P4         P5       P6       P7       P8 | Dee  | epBlue — |              |         | - 100 | • |
| KurzwahltastenP)P2P3P4P5P6P7P8                                                                                                 | KurzwahltastenP1P2P3P4P5P6P7P8                                                                             |      |          | Alle Ein/Aus |         |       |   |
| P1     P2     P3     P4       P5     P6     P7     P8                                                                          | P1     P2     P3     P4       P5     P6     P7     P8                                                      |      |          | Kurzwah      | ltasten |       |   |
| P5 P6 P7 P8                                                                                                    | P5 P6 P7 P8                                                                                                |      | P1       | P2           | P3      | P4    |   |
|                                                                                                    |                                                                                                    |      | P5       | P6           | P7      | P8    |   |

**6** Klicken Sie auf das Textfeld, um einen Namen hinzuzufügen.

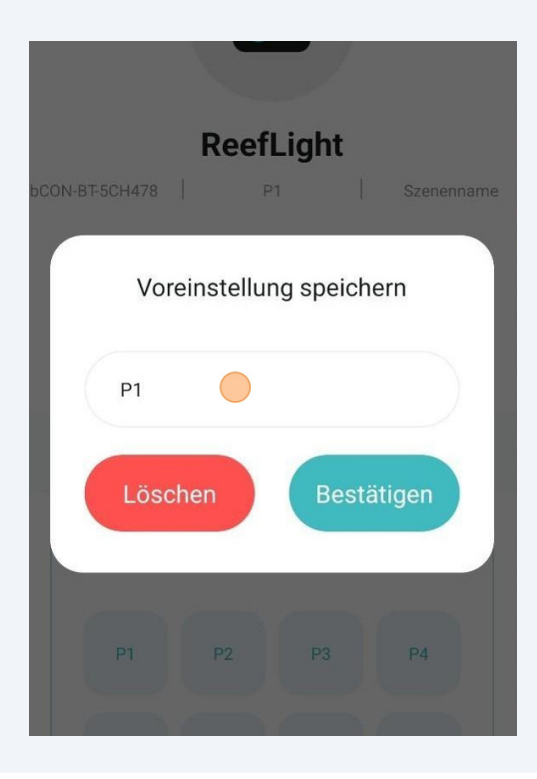

7 Klicken Sie auf "Bestätigen".

|                  | Voreinstellung speichern                       |
|------------------|------------------------------------------------|
| ьс               | Testeinstellung                                |
|                  | Löschen Bestätigen                             |
|                  | Alle Ein/Aus                                   |
| BB Tes           | steinstellung Test-Einstellung Testeinlungen 🤱 |
| q <sup>1</sup> w | √ e³ r⁴ t⁵ z⁶ u7 i³ o° p                       |

4

8 Sie können nun Ihr nächstes Voreinstellung einrichten.

|                | <b>•</b> |    |            |
|----------------|----------|----|------------|
| R              | eefLigh  | t  |            |
| bCON-BT-5CH478 | P1       | Ι  | Szenenname |
| MANUELL        |          | AU | то         |
| RoyalBlueBase  | •        |    | 63         |
| RoyalBlueBoost |          | •  | 83         |
| ColdWhite      |          |    | 0 100      |
| DeepBlue       |          |    | 100        |
|                |          |    |            |

Stellen Sie jeden Lichtkanal ein.

| M              | ANUELL       | AUTO  |  |
|----------------|--------------|-------|--|
| RoyalBlueBase  | •            | 0     |  |
| RoyalBlueBoost | •            | 0     |  |
| ColdWhite      | •            | 0     |  |
| DeepBlue       | 2            | • 100 |  |
|                | Alle Ein/Aus | •     |  |
|                | Kurzwahltas  | ten   |  |
|                | •            |       |  |

**10** Scrollen Sie nach unten und halten Sie eine der Kurzwahltasten gedrückt, um Ihre Voreinstellung zu speichern.

| ColdWhite           |              |        | - 0 | • |
|---------------------|--------------|--------|-----|---|
| DeepBlue 🏼 ●        |              |        | - 0 | • |
|                     | Alle Ein/Aus |        |     |   |
|                     | Kurzwahl     | tasten |     |   |
| Testeinstel<br>lung | P2)          | P3     | P4  |   |
| P5                  | P6           | P7     | P8  |   |
|                     |              |        |     |   |

**11** Fügen Sie einen Namen für die Voreinstellung hinzu und klicken Sie auf "Bestätigen".

|    | Voreinstellung speichern                            |   |
|----|-----------------------------------------------------|---|
| ьс | Alles aus                                           |   |
|    | Löschen Bestätigen                                  |   |
|    |                                                     |   |
|    | Alle Ein/Aus                                        |   |
| 88 | aus Aus außer 🌵                                     |   |
| q  | $w^{2} e^{3} r^{4} t^{5} z^{6} u^{7} i^{8} o^{9} p$ | 0 |

## Klicken Sie auf "AUTO".

| F              | <b>○</b> |    |      |        |
|----------------|----------|----|------|--------|
| R              | eefLigh  | t  |      |        |
| bCON-BT-5CH478 | P1       | 1  | Szen | enname |
| MANUELL        |          | AU | 0    |        |
| RoyalBlueBase  |          |    | 0    |        |
| RoyalBlueBoost |          |    | 0    |        |
| ColdWhite      |          |    | 0    |        |
|                |          |    |      | -      |

## Klicken Sie auf "Timer bearbeiten".

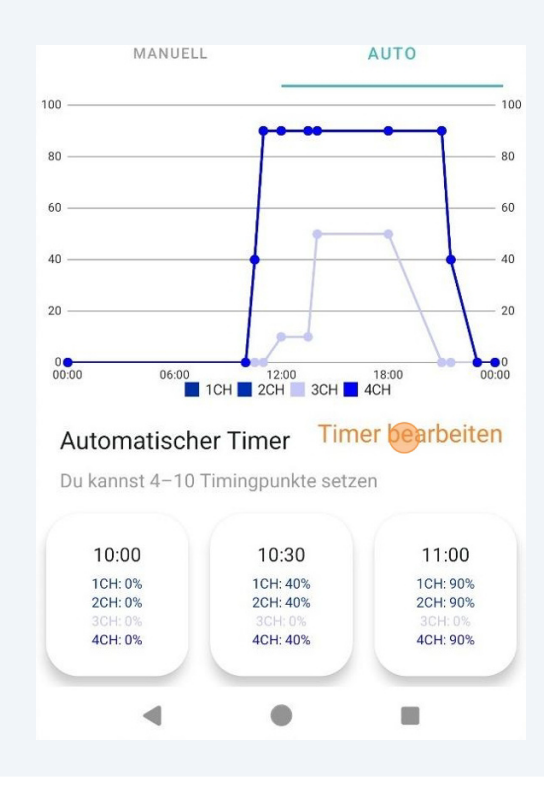

**14** Klicken Sie auf die Pfeile links/rechts, um durch die Zeitpunkte zu navigieren.

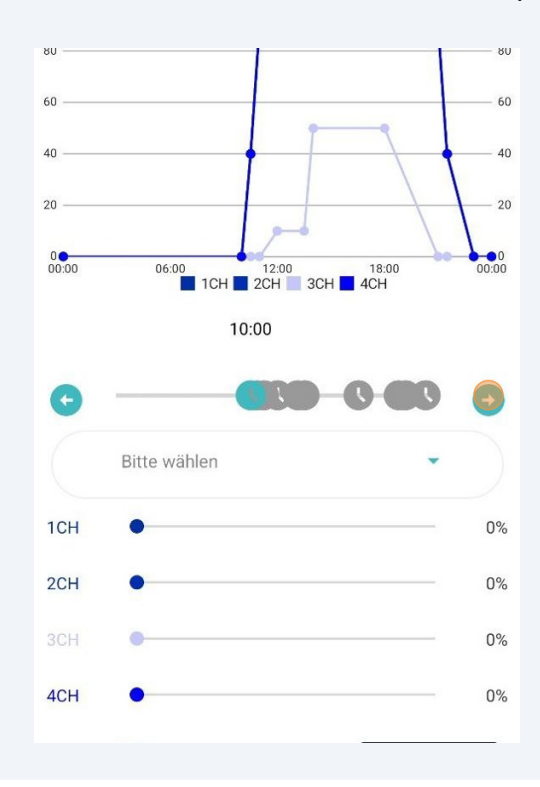

**15** Klicken Sie auf "Bitte wählen" an einen der Zeitpunkte, die Sie ändern möchten.

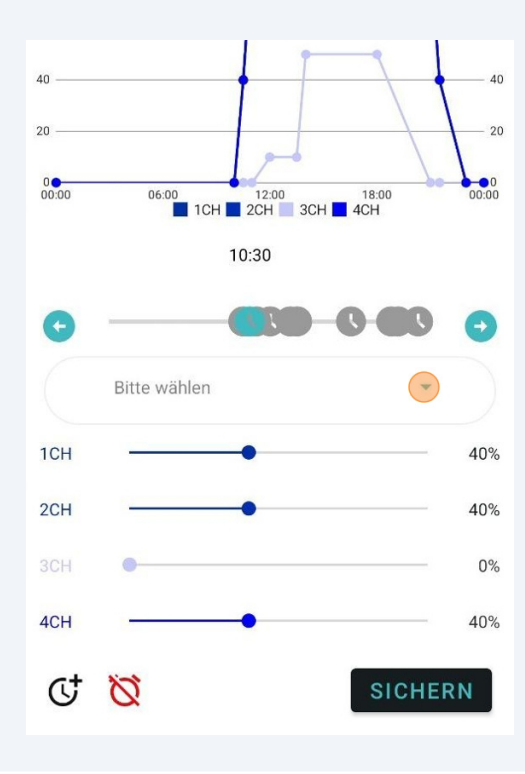

**16** Sie können nun die zuvor gespeicherten Voreinstellungen auswählen. Alternativ können Sie jeden Lichtkanal manuell für jeden Zeitpunkt einstellen.

| 20<br>0 • • • • • • • • • • • • • • • • • • • | 06:00<br>1CH 2CH 3C | 18:00 00<br>CH 4CH |
|-----------------------------------------------|---------------------|--------------------|
|                                               | 10:30               |                    |
| G                                             |                     | 0 00 0             |
|                                               | Bitte wählen        |                    |
| 1CH                                           | Testeinstellung     | 41                 |
| 2CH                                           | Alles aus           | 4                  |
| 3CH                                           | •                   |                    |
| 4CH                                           |                     | 40                 |
| c+                                            | 8                   | SICHERN            |

**17** Um die Zeit eines Zeitpunktes zu ändern, klicken und halten Sie den zu ändernden Zeitmesspunkt gedrückt.

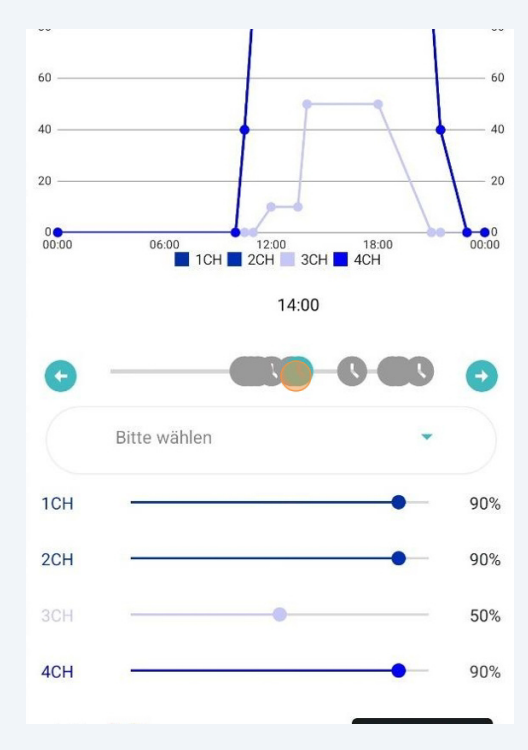

Wählen Sie die gewünschte Zeit.

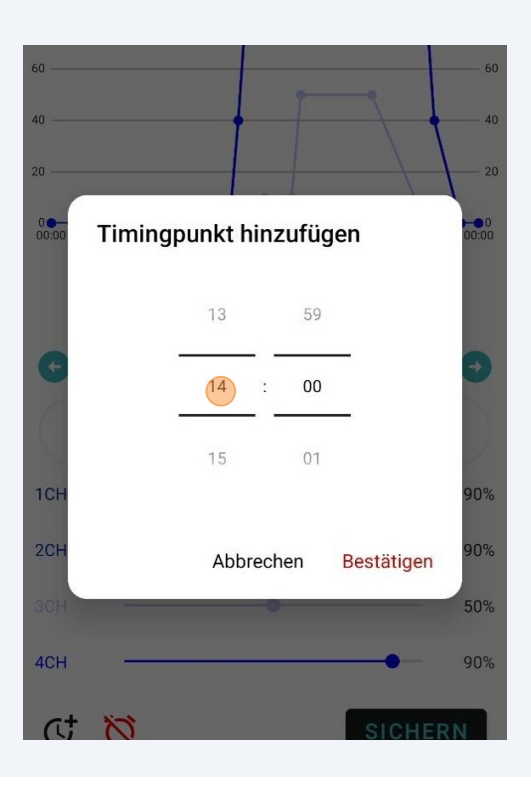

Klicken Sie auf "Bestätigen".

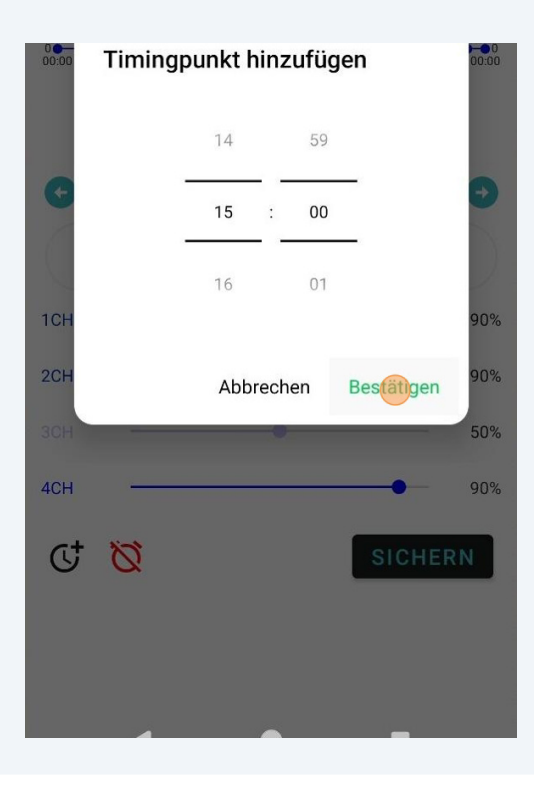

**20** Achtung: Sie können keine Zeitpunkte setzen, wenn es bereits einen Zeitpunkt an dieser Stelle gibt.

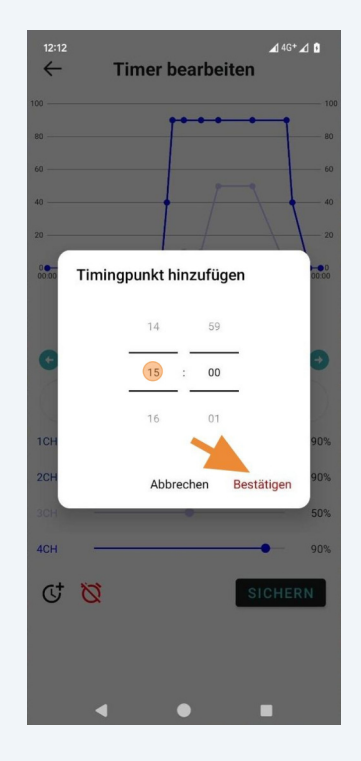

**21** Klicken Sie auf die rote Schaltfläche unten, um den gewählten Zeitpunkt zu löschen. Die Mindestanzahl an Zeitpunkten, die Sie haben können, ist 4.

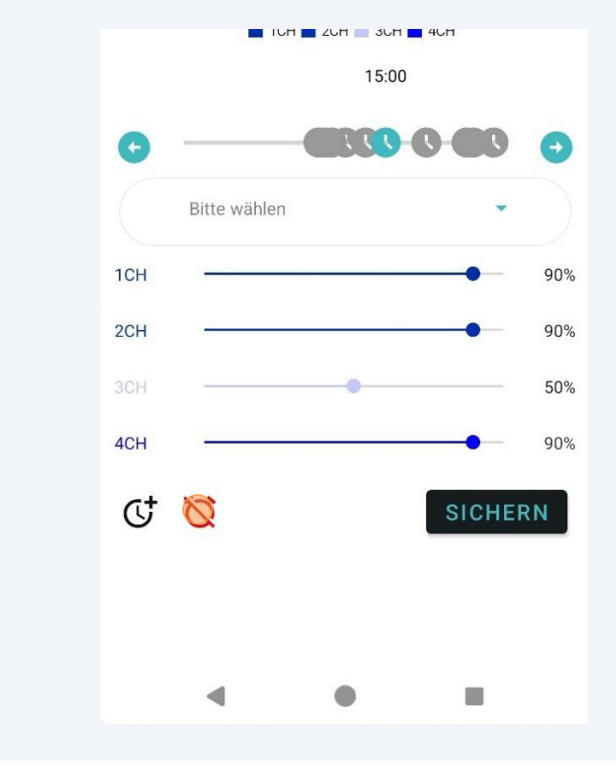

22 Klicken Sie auf die schwarze Schaltfläche am unteren Rand, um Zeitpunkte hinzuzufügen. Sie können bis zu 10 Zeitpunkte hinzufügen.

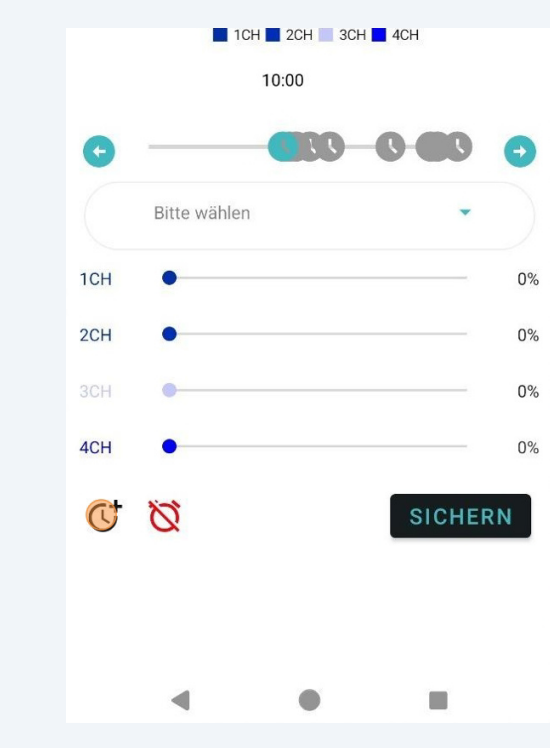

23 Legen Sie eine Zeit fest, zu der Sie den Zeitpunkt hinzufügen möchten.

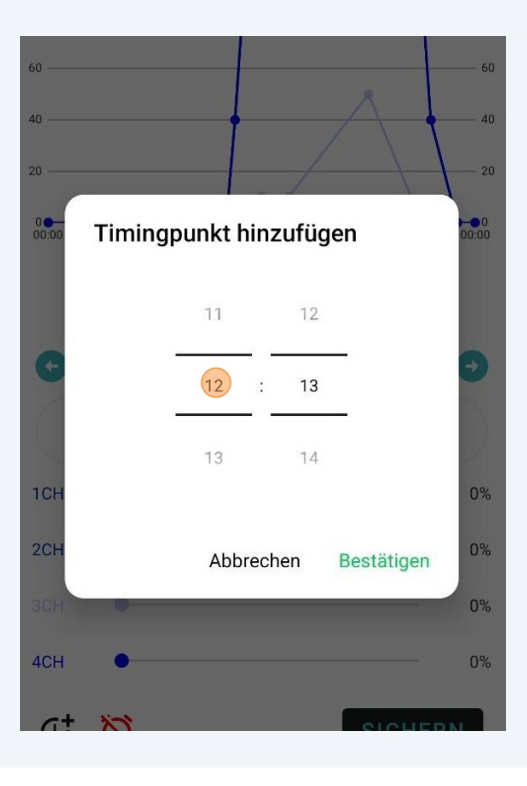

## 24 Klicken Sie auf "Bestätigen".

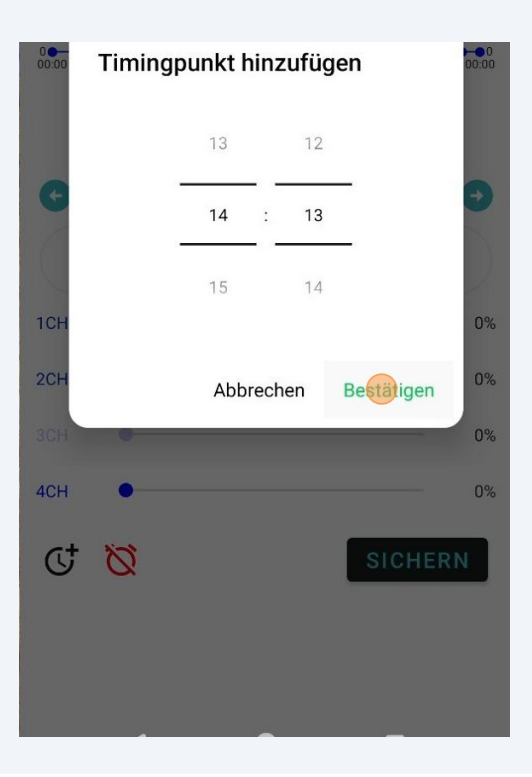

**25** Vergessen Sie nicht, den von Ihnen hinzugefügten Zeitpunkt zu konfigurieren.

| 20    | 2            |                    | 20      |
|-------|--------------|--------------------|---------|
| 00:00 | 06:00 12:0   | 0 18:00<br>3CH 4CH | 00:00   |
|       |              | 14:10              |         |
| C     |              |                    | •       |
|       | Bitte wählen |                    | $\cdot$ |
| 1CH   | •            |                    | 0%      |
| 2CH   | •            |                    | 0%      |
| 3CH   | •            |                    | 0%      |
| 4CH   | •            |                    | 0%      |
| Ċ     | Ø            | SICH               | ERN     |

**26** Klicken Sie auf "SICHERN", um Ihre Änderungen zu speichern, nachdem Sie fertig sind.

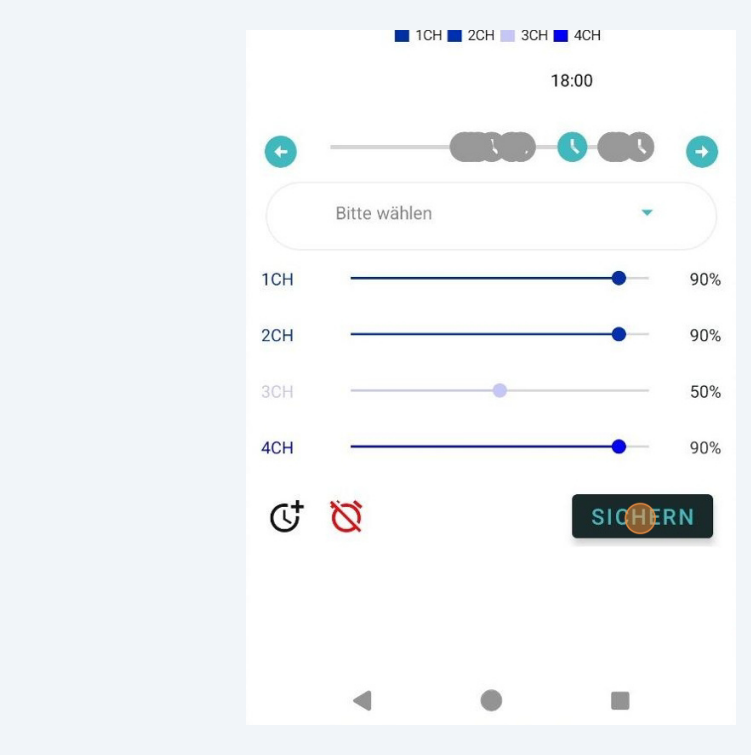

**27** Klicken Sie auf "<-", um das Menü "Timer bearbeiten" zu verlassen.

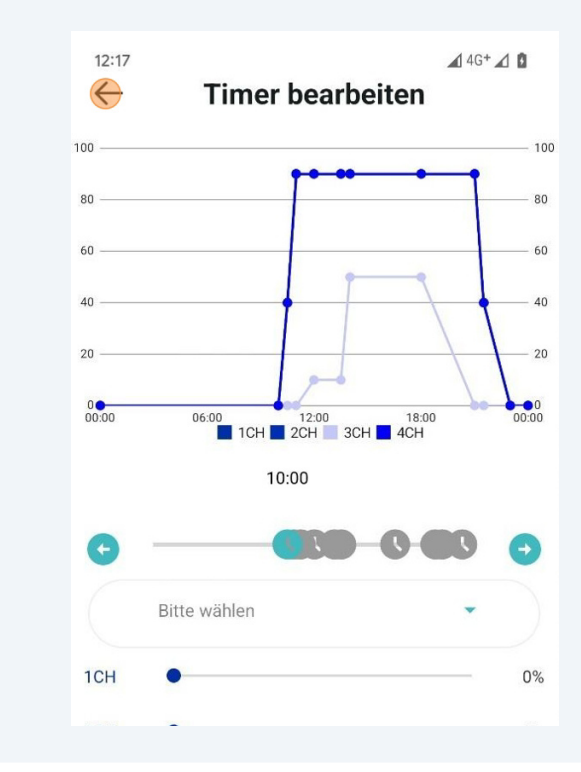

Scrollen Sie nach unten und klicken Sie auf "Vorschau".

|                                                                     | ReefL                           | ight        |            |
|---------------------------------------------------------------------|---------------------------------|-------------|------------|
| bCON-BT-5CH478<br>23:00<br>1CH: 0%<br>2CH: 0%<br>3CH: 0%<br>4CH: 0% | P1                              |             | Szenenname |
| Q 22<br>si                                                          | orschau<br>4 Stunder<br>muliert | erden in 86 | Sekunden   |
|                                                                     | Kurzwahl                        | tasten      |            |
| RL LPS/<br>Soft                                                     | RL SPS                          | P3          | P4         |
| P5                                                                  | P6                              | P7          | PR         |

**29** Klicken Sie auf "START", um 24 Stunden in 86 Sekunden zu simulieren. Die ReefLighte zeigt auch die vorgenommenen Einstellungen über diesen 86-Sekunden-Zeitrahmen an.

| 1                | ReetLight                  |           |
|------------------|----------------------------|-----------|
| bCON-BT-5CH478   | P1                         | Szenen    |
| 0<br>00:00 06:00 | 12:00 11<br>1CH 2CH 3CH 4C | 8:00<br>H |
| 00:00            |                            | 23        |
|                  | START                      |           |
|                  |                            |           |
|                  | $\otimes$                  |           |
|                  |                            |           |
| 1                | Kurzwahltasten             |           |
|                  |                            |           |

Klicken Sie auf "x", um die Vorschau zu schließen.

| CON-BT-5CH478   | P1                 | l,            | Szenenn    | ame  |
|-----------------|--------------------|---------------|------------|------|
| 0 00:00 06:00   | 0 12:00<br>1CH 2CH | 3CH 🚺 40      | 8:00<br>XH | 00:0 |
| 02:47 —         | STO                | Р             | 23:        | 59   |
|                 | 0                  |               |            |      |
|                 | Kurzwah            | Itasten       |            |      |
| RL LPS/<br>Soft | Kurzwah<br>RL SPS  | ltasten<br>P3 | P4         |      |

**31** Halten Sie eine der Kurzwahltasten gedrückt, um Ihre Konfiguration zu speichern.

| Ō              | Vorschau<br>24 Stunden<br>simuliert | <b>l</b><br>werden in 80 | 5 Sekun |
|----------------|-------------------------------------|--------------------------|---------|
|                | Kurzwa                              | hltasten                 |         |
| RL LPS<br>Soft | RL SPS                              | P3                       | P4      |
| P5             | P6                                  | P7                       | P8      |

Geben Sie einen Namen für Ihre Voreinstellung ein.

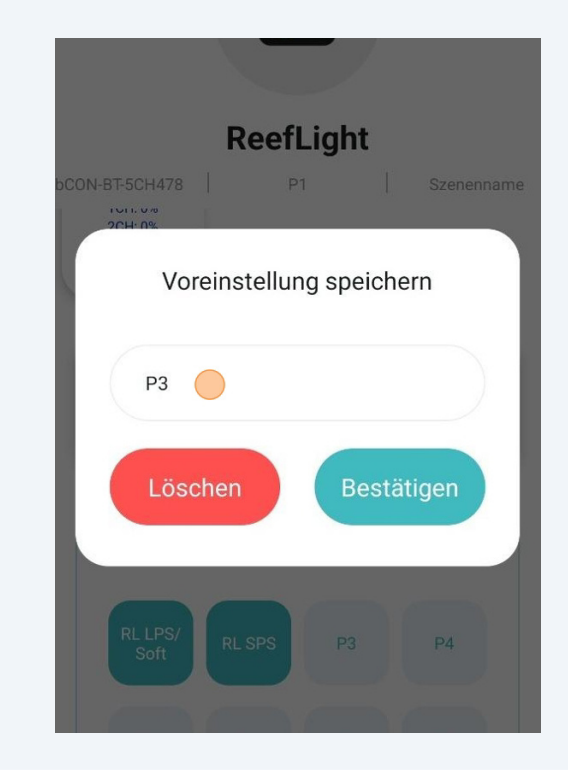

Klicken Sie auf "Bestätigen".

|    | Voreinstellung speichern                          |   |
|----|---------------------------------------------------|---|
| bC | Test                                              |   |
|    | Löschen Bestätigen                                |   |
|    | (1) 24 Stunden werden in 86 Sekunden simuliert    |   |
| 88 | Test Testbericht Testberichte                     | Ļ |
| q  | $w^{2} e^{3} r^{4} t^{5} z^{6} u^{7} i^{8} o^{9}$ | p |
|    |                                                   |   |